## Configurazione di Mozilla Thunderbird

Tra parentesi quadre e di differente colore le parole chiave della versione in lingua inglese.

- 1. Dal menu` Strumenti [Tools] selezionare la voce Impostazioni account... [Account settings...].
- 2. Nella finestra che si apre, premere il pulsante, in basso a sinistra, Aggiungi account... [Add account...].
- 3. Nella nuova finestra che si apre, spuntare la voce Account di posta [Email account]. Premere il pulsante Avanti > [Next >].
- 4. Digitare, nelle caselle di testo corrispondenti, il proprio nome, cognome ed indirizzo di posta elettronica. Premere il pulsante Avanti > [Next >].
- 5. Selezionare la voce IMAP come tipo di server in ingresso e mailbox.roma1.infn.it come nome del server in ingresso. Premere il pulsante Avanti > [Next >].
- 6. Inserire la propria username comunicata dal Servizio Impianti Calcolo e Reti a seguito della richiesta dell'account di posta elettronica. Nel caso venga richiesta anche una username per la posta in uscita, lasciare vuota la casella di testo corrispondente. Premere il pulsante Avanti > [Next >].
- 7. Inserire il nome che si desidera venga visualizzato all'interno di Thunderbird per identificare questo account appena creato. Premere il pulsante Avanti > [Next >].
- 8. Se la finestra di riepilogo mostrata non evidenzia errori, premere il pulsante Fine [Finish]. La finestra di cui al punto 3 si chiudera`.
- 9. Nella casella in alto a sinistra selezionare la voce Impostazioni server [Server settings].
- 10. Spuntare la voce **SSL** tra le impostazioni di sicurezza (la porta cambiera` da 143 a 993).
- 11. Tra le impostazioni server spuntare la voce Controlla nuovi messaggi all'avvio [Check for new messages at startup].
- 12. Spuntare la voce Controlla nuovi messaggi ogni [Check for new messages every] e impostare il valore a 1 minuto.
- 13. Spuntare la voce Svuota cestino all'uscita [Empty Trash on Exit].
- 14. Premere il pulsante Avanzate... [Advanced...].
- 15. Nella nuova finestra che si apre, deselezionare l'opzione Mostra solo le cartelle sottoscritte [Show only subscribed folders].
- 16. Premere il pulsante **OK**.
- 17. Nella casella in alto a sinistra selezionare la voce Server in uscita (SMTP) [Outgoing Server (SMTP)].
- 18. Premere il pulsante Aggiungi... [Add...].
- 19. Nella nuova finestra che si apre, lasciare vuota la casella Descrizione [Description] e digitare smtp.roma1.infn.it nella casella Nome server [Server name].
- 20. Alla voce Connection Security selezionare [STARTTLS] tra le impostazioni di sicurezza ed autenticazione.
- 21. Alla voce Authentication Method selezionare [Normal password]
- 22. Alla voce User Name inserire [la propria username: quella che si usa anche per leggere la posta]
- 23. Premere il pulsante **OK**.
- 24. Premere il pulsante **OK** anche nella finestra rimasta aperta. La configurazione e` completata.